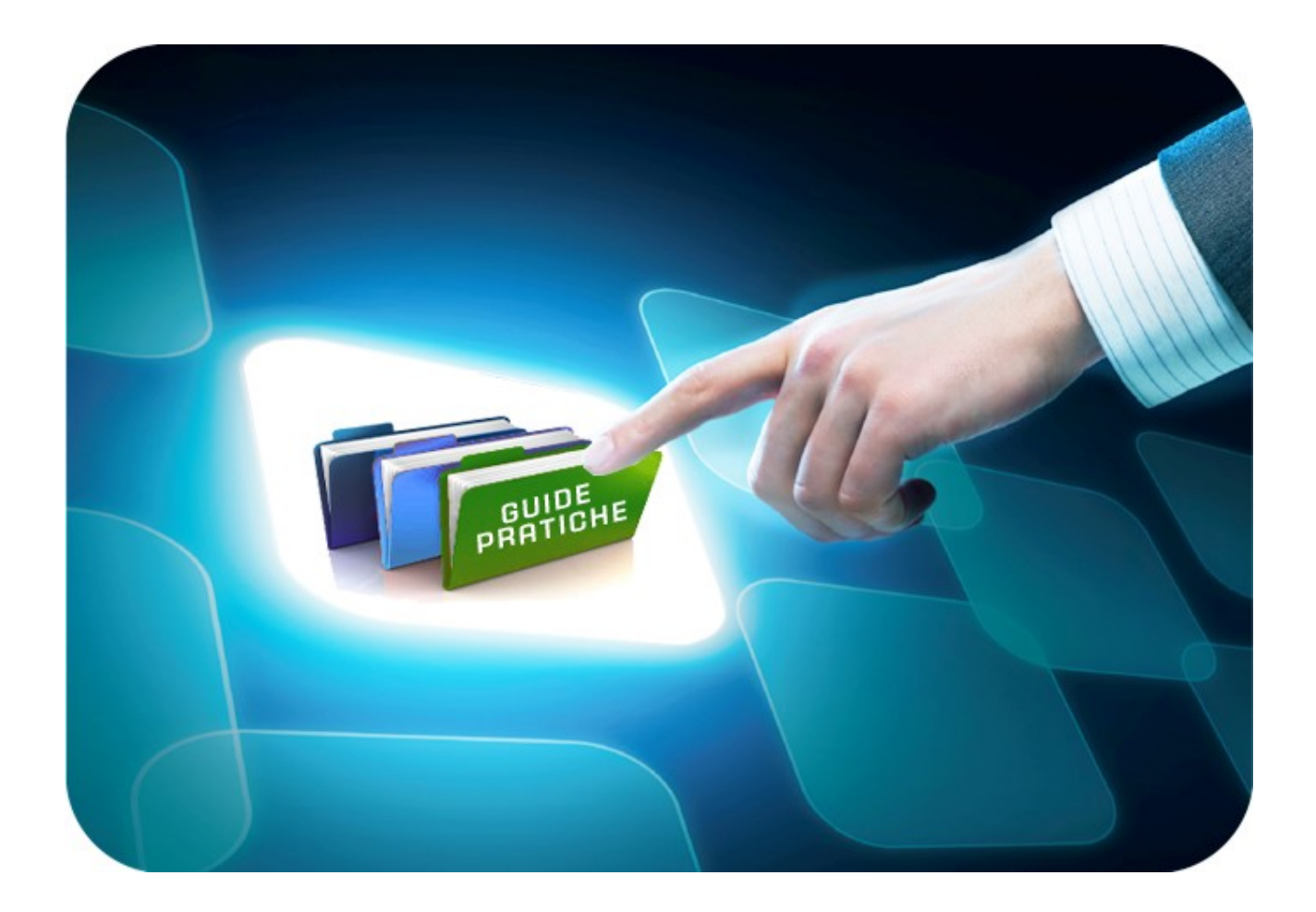

# LINEE GUIDA PER OPERATORI ECONOMICI

# **Registrazione piattaforma EmPULIA**

Versione 5.0 del 13/07/2017

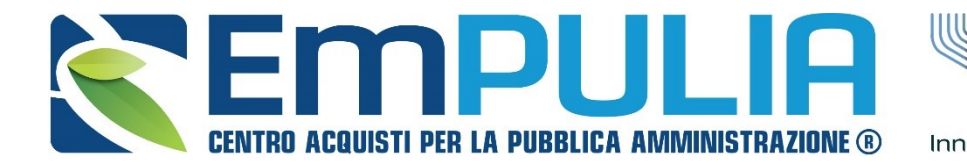

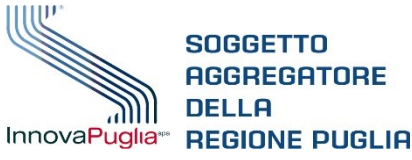

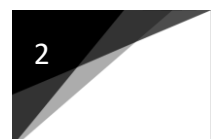

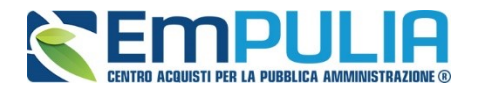

## Indice

| Introduzione | <br> | 3 |
|--------------|------|---|
|              |      |   |
|              |      |   |

| Registrazione Portale EmPULIA                | 4  |
|----------------------------------------------|----|
| - Compilazione della scheda di registrazione | 12 |

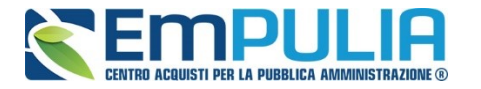

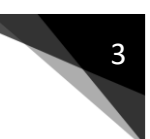

### Introduzione

La registrazione alla piattaforma EmPULIA consente di poter operare sul portale del Centro Acquisti per la Pubblica Amministrazione come **Fornitori**. **Per Fornitore intendiamo** tutti quegli operatori economici che rientrano nelle categorie merceologiche di beni/servizi/lavori e che intendono registrarsi, qualificandosi, in Albo come fornitori del Soggetto Aggregatore.

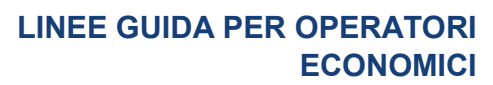

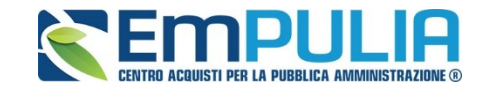

# **Registrazione piattaforma EmPulia**

Dalla Home Page del portale EmPULIA è possibile accedere al modulo di registrazione online mediante il link "**REGISTRATI**":

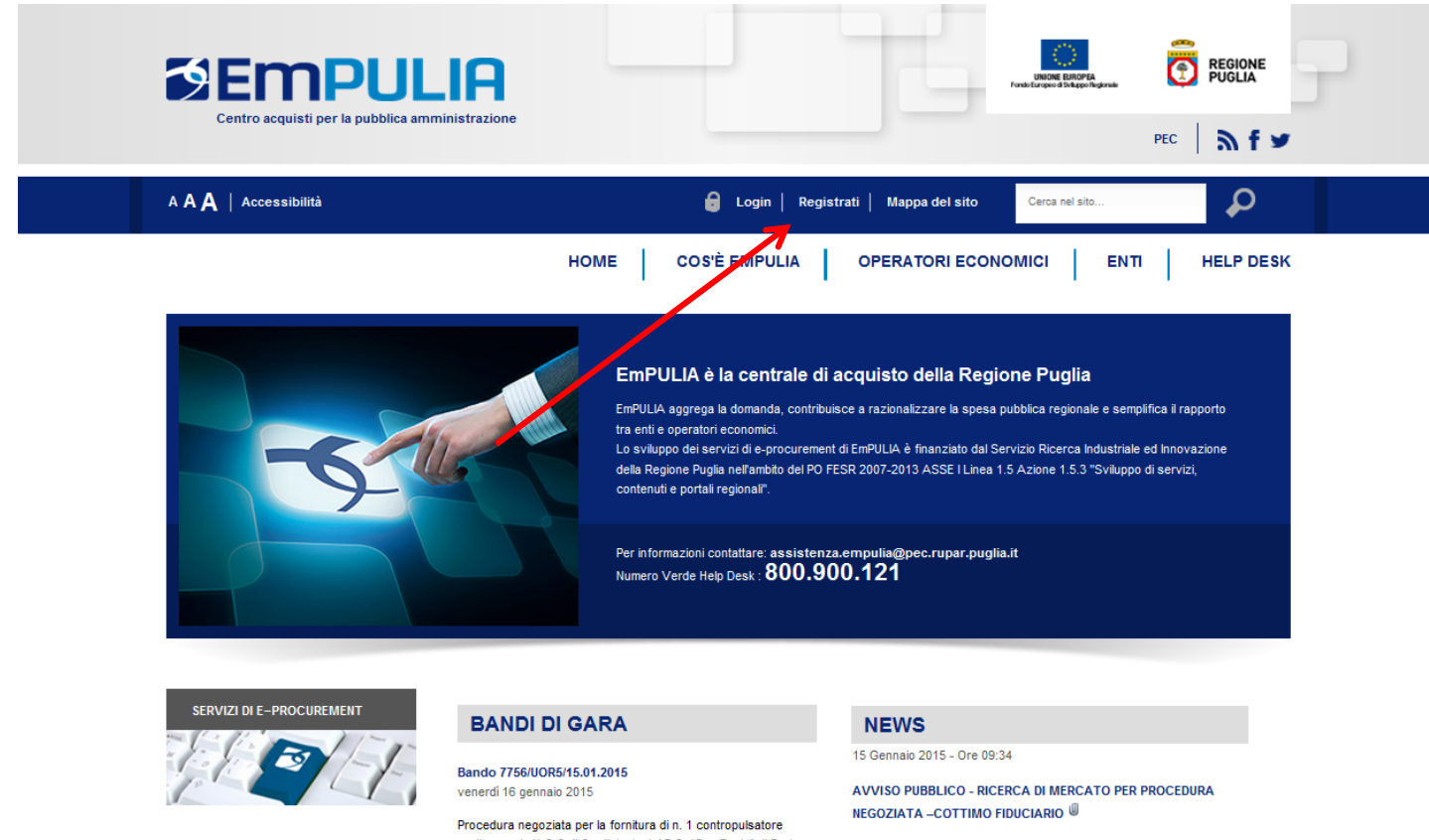

ALBO

Procedura negoziata per la fornitura di n. 1 contropulsatore aortico per la U.O.C di Cardiologia del P.O. "San Paolo" di Bari, conorita tramito la piattoforma tolomatico Em<sup>O</sup>III II a por

InnovaPuglia rende noto che intende indire prossimamente una

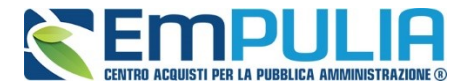

Dalla pagina di "REGISTRAZIONE ALLA PIATTAFORMA EmPULIA" cliccare sul link "VAI ALLA REGISTRAZIONE OPERATORI ECONOMICI" per attivare la fase di compilazione della scheda di registrazione:

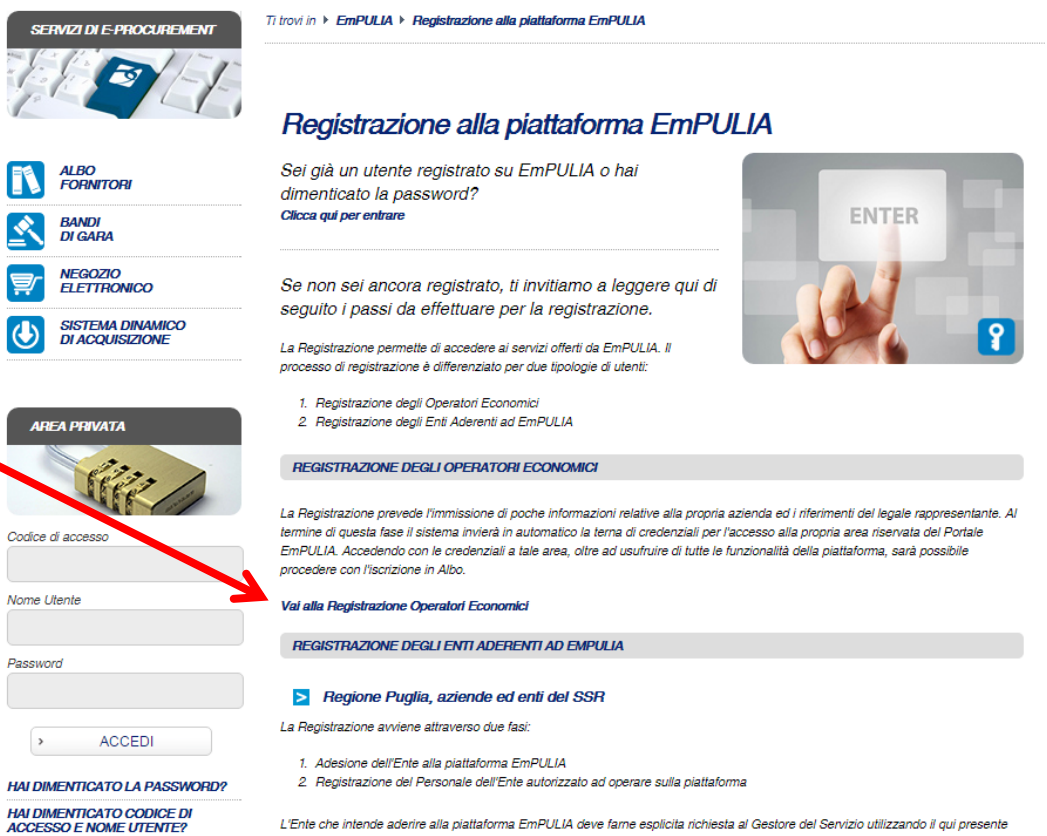

REGISTRATI ORA

L'Ente che intende aderire alla plattaforma EmPULIA deve farne esplicita richiesta al Gestore del Servizio utilizzando il qui presente modulo debitamente compilato e trasmesso con le modalità descritte al suo interno. Una volta approvata tale richiesta, vengono registrati di ufficio tutti i nominativi indicati all'interno del modulo ed a ciascuno viene inviata la terna di credenziali di accesso alla piattaforma.

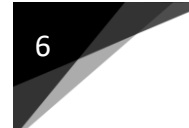

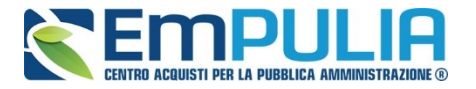

#### Il sistema presenterà la SCHEDA DI REGISTRAZIONE:

#### TI TROVI IN: HOME + REGISTRATI

#### AREA PUBBLICA

#### HOME EMPULIA

ISCRIZIONE ALBO FORNITORI

#### BANDI DI GARA

SISTEMA DINAMICO DI ACQUISIZIONE

#### CONVENZIONI

FEED RSS

#### AREA PRIVATA

Codice di accesso

Nome Utente

Password

> ACCEDI

#### HAI DIMENTICATO LA PASSWORD?

HAI DIMENTICATO CODICE DI ACCESSO E NOME UTENTE ?

#### REGISTRATI ORA!

#### STATISTICHE

| 112854             |        |
|--------------------|--------|
| a Oggi             | 6      |
| 🚨 leri             | 13     |
| 🚨 Questa settimana | 22     |
| 🚨 Questo mese      | 148    |
| 🚨 Ultimo mese      | 553    |
| Sempre             | 112854 |

#### **REGISTRATI ORA!**

La registrazione consente di poter operare sul portale Servizio Telematico EmPULIA.

#### Per Registrarsi occorre

- Compilare correttamente il modulo elettronico sottoriportato in tutte e tre le sezioni. I campi riportati con il simbolo \* sono obbligatori. Alla fine delle prime due sezioni, premendo il tasto "Continua" il sistema evidenzierà in rosso i campi eventualmente non compilati correttamente;
- Prendere visione ed accettare la "Disciplina per l'utilizzo di EmPULIA" ;
- Cliccare su "Invia"

Successivamente verrà inviata - all'indirizzo di posta elettronica del rappresentante legale come indicato nel modulo di registrazione - un'e-mail di conferma delle informazioni inserite unitamente alla terna di valori (Codice di Accesso, Nome Utente, Password) per accedere all'Area Privata del Servizio Telematico EmPULIA

#### La presente procedura di registrazione non costituisce iscrizione all' Albo On Line dei Fornitori dei beni e servizi. SCHEDA REGISTRAZIONE OPERATORE ECONOMICO

| *Ragione Sociale              |                     |                 |                   |                                |
|-------------------------------|---------------------|-----------------|-------------------|--------------------------------|
|                               | Forma Giuridica     | Scegli la N     | atura Giuridio    | a 🔻                            |
| *Indirizzo                    |                     |                 |                   |                                |
| *Stat                         | D                   |                 | ··· *Città        |                                |
| *Provincia                    |                     |                 | *C.A.P.           |                                |
| Ai                            | nno di Iscrizione a | alla CCIAA (fo  | rmato aaaa)       |                                |
|                               | N                   | ° Iscrizione C  | CIAA (REA)        |                                |
|                               |                     | De              | lla CCIAA di      |                                |
| * Codice Fiscale Ditta        |                     |                 | * Partita IVA     |                                |
|                               |                     |                 | *Telefono         |                                |
|                               |                     |                 | * Fax             |                                |
| (I campi "Telefono e          | Fax" devono esser   | e numerici: nor | n utilizzare sepa | aratore tra prefisso e numero) |
|                               | * Em                | ail Operatore   | Economico         |                                |
|                               |                     |                 |                   | CONTINUA                       |
| ATI DEL RAPPRESENTANTE LEGALE |                     |                 |                   |                                |
|                               |                     |                 |                   |                                |

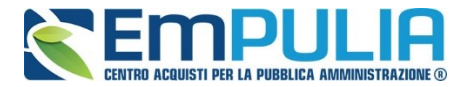

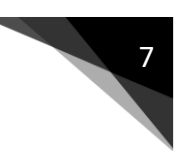

In alternativa, la "SCHEDA DI REGISTRAZIONE" al portale EmPULIA è attivabile anche dalla sezione "Albo Fornitori" attraverso il link "Registrazione al portale":

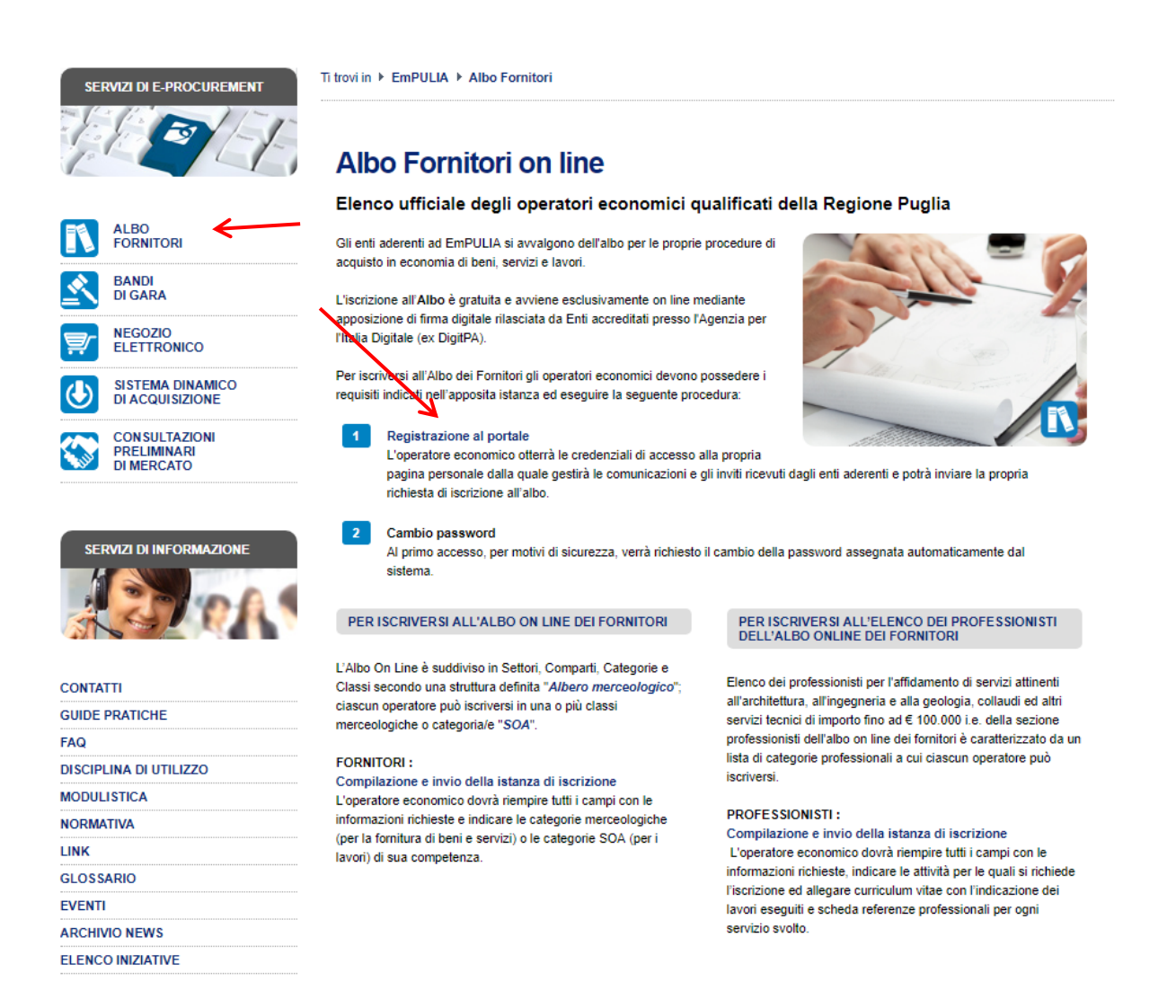

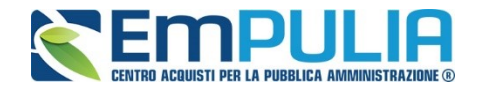

#### **REGISTRATI ORA!**

La registrazione consente di poter operare sul portale Servizio Telematico EmPULIA.

#### Per Registrarsi occorre

- Compilare correttamente il modulo elettronico sottoriportato in tutte e tre le sezioni. I campi riportati con il simbolo \* sono obbligatori. Alla fine delle prime due sezioni, premendo il tasto "Continua" il sistema evidenzierà in rosso i campi eventualmente non compilati correttamente;
- Prendere visione ed accettare la "Disciplina per l'utilizzo di EmPULIA";
- Cliccare su "Invia"

Successivamente verrà inviata - all'indirizzo di posta elettronica del rappresentante legale come indicato nel modulo di registrazione - un'e-mail di conferma delle informazioni inserite unitamente alla terna di valori (Codice di Accesso, Nome Utente, Password) per accedere all'Area Privata del Servizio Telematico EmPULIA

#### La presente procedura di registrazione non costituisce iscrizione all' Albo On Line dei Fornitori dei beni e servizi.

| SCHEDA REGISTRAZIONE OPERATORE EC                                                                                                    | CONOMICO                  |                     |                          |
|----------------------------------------------------------------------------------------------------|---------------------------|---------------------|--------------------------|
|                                                                                                    | *Ragione Sociale          | ovvero Cognome e I  | Nome per Professionista  |
| *For                                                                                                    | rma Giuridica Scegli I    | la Natura Giuridica | •                        |
| *In                                                                                                    | dirizzo                   |                     |                          |
|                                                                                                    |                           | Selezi              | onare comune sede legale |
| *Stato                                                                                                    |                           | *Provincia          |                          |
| *Città                                                                                                    |                           | *C.A.P.             |                          |
| Anno                                                                                                    | o di Iscrizione alla CCIA | A (formato aaaa)    |                          |
|                                                                                                    | N° Iscrizio               | ne CCIAA (REA)      |                          |
|                                                                                                    |                           | Della CCIAA di      |                          |
| * Codice Fiscale Ditta                                                                                                    |                           | * Partita IVA       |                          |
| Il Codice Fiscale va indicato solo nel caso in cui lo Stato selezionato corrisponda a "Italia". Per gli Stati esteri, infatti, tale informazione<br>non sarà richiesta e il campo verrà disabilitato. Il campo Partita IVA va compilato inserendo il prefisso dello Stato di appartenenza (es.<br>IT123456789 per l'Italia, FR123456789 per la Francia, ecc.). Le società extraeuropee devono necessariamente possedere una partita<br>IVA Europea (con prefisso EU) o un DUNS number. |                           |                     |                          |
|                                                                                                    |                           | *Telefono           |                          |
|                                                                                                    |                           | * Fax               |                          |

Attivata la "SCHEDA REGISTRAZIONE OPERATORE ECONOMICO", proseguire con la procedura di registrazione:

- Compilando correttamente le 3 sezioni riportate sulla scheda (i campi riportati con il simbolo \* sono obbligatori; al termine delle prime due sezioni, premendo il tasto "CONTINUA" il sistema evidenzierà in rosso i campi eventualmente non compilati correttamente);
- Prendendo visione ed accettando la "DISCIPLINA PER L'UTILIZZO DI EMPULIA";
- Cliccando su "INVIA".

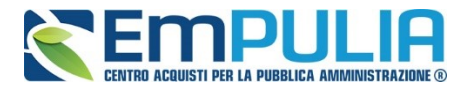

Successivamente verrà inviata, all'indirizzo di posta elettronica del rappresentante legale indicato nel modulo di registrazione, una e-mail di conferma delle informazioni inserite unitamente alla terna di valori (Codice di Accesso, Nome Utente, Password) per accedere successivamente all'Area Privata del Centro Acquisti per la Pubblica Amministrazione EmPULIA.

#### La presente procedura di registrazione non costituisce iscrizione all'Albo On Line dei Fornitori dei beni e servizi, ma è prerequisito per la successiva fase di iscrizione all'Albo.

**REGISTRAZIONE PIATTAFORMA EMPULIA** 

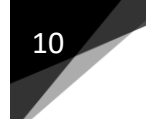

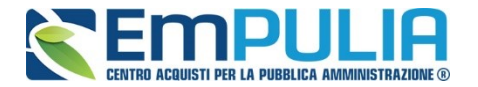

### Compilazione della Scheda di Registrazione

La prima sezione della scheda è relativa ai dati di "REGISTRAZIONE DELL'OPERATORE ECONOMICO".

Inserire i campi "RAGIONE SOCIALE OVVERO COGNOME E NOME PER PROFESSIONISTA", "FORMA GIURIDICA", "INDIRIZZO" della sede legale, "STATO" di appartenenza, "CITTÀ", "PROVINCIA", "C.A.P.", "ANNO" di iscrizione alla CCIAA (nel formato aaaa, es. 2010), "NUMERO ISCRIZIONE ALLA CCIAA (REA)" e relativa "CITTÀ DI ISCRIZIONE", "CODICE FISCALE" e "PARTITA IVA" della ditta, "NUMERO DI TELEFONO" e "FAX" (in formato numerico senza utilizzare separatore tra prefisso e numero, es. 080535678) ed infine "EMAIL" dell'Operatore Economico.

| SCHEDA REGISTRAZIONE OPERATORE                                                                                                    | ECONOMICO         |               |                |                              |
|----------------------------------------------------------------------------------------------------|-------------------|---------------|----------------|------------------------------|
|                                                                                                    | *Ragion           | e Sociale ov  | vvero Cognome  | e Nome per Professionista    |
| *1                                                                                                    | Forma Giuridica   | Scegli la     | Natura Giuridi | ca 🔻                         |
|                                                                                                    | *Indirizzo        |               |                |                              |
|                                                                                                    |                   |               | Se             | lezionare comune sede legale |
| *Stato                                                                                                    |                   |               | *Provincia     |                              |
| *Ci                                                                                                    | ittà              |               | *C.A.P.        |                              |
| Ar                                                                                                    | nno di Iscrizione | alla CCIAA    | (formato aaaa) |                              |
|                                                                                                    | ١                 | V° Iscrizione | CCIAA (REA)    |                              |
|                                                                                                    |                   | I             | Della CCIAA di |                              |
| * Codice Fiscale Ditta                                                                                                    |                   |               | * Partita IVA  |                              |
| Il Codice Fiscale va indicato solo nel caso in cui lo Stato selezionato corrisponda a "Italia". Per gli Stati esteri, infatti, tale informazione<br>non sarà richiesta e il campo verrà disabilitato. Il campo Partita IVA va compilato inserendo il prefisso dello Stato di appartenenza (es.<br>IT123456789 per l'Italia, FR123456789 per la Francia, ecc.). Le società extraeuropee devono necessariamente possedere una partita<br>IVA Europea (con prefisso EU) o un DUNS number. |                   |               |                |                              |
|                                                                                                    |                   |               | *Telefono      |                              |
|                                                                                                    |                   |               | * Fax          |                              |

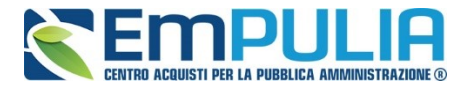

••••

Per la "FORMA GIURIDICA" è possibile selezionare una tra quelle presenti nel

menù a discesa <sup>\*</sup>Forma Giuridica

mentre per la selezione dello Stato e della Provincia è possibile adoperare le maschere di selezione predisposte dal sistema, attivabili cliccando sul bottone

in corrispondenza del relativo campo (Stato o Provincia):

| REGISTRATI ORA!                                                                                                    |                                                                                                    |
|----------------------------------------------------------------------------------------------------|----------------------------------------------------------------------------------------------------|
| a registrazione consente di poter operare sul portale Centro Acquisti per la Pubblica Ammini                                                                                                    | strazione EmPULIA                                                                                                    |
| Per Registrarsi occorre                                                                                                    |                                                                                                    |
| Compilare correttamente il modulo elettronico sottoriportato in tutte e tre le sez<br>delle prime due sezioni, premendo il tasto "Continua" il sistema evidenzierà in<br>Prendere visione ed accettare la "Disciplina per l'utilizzo di EmPULIA";<br>Cliccare su "Invia" | ioni. I campi riportati con il simbolo * sono obbligatori. Alla fine<br>rosso i campi eventualmente non compilati correttamente;               |
| uccessivamente verrà inviata - all'indirizzo di posta elettronica del rappresentante legale con<br>formazioni insertie untamente alla terna di valori (Codice di Accesso, Nome Utente, Passwo<br>mimistrazione EmPULA                                                    | ne indicato nel modulo di registrazione - un'e-mail di conferma delle<br>rd) per accedere all'Area Privata del Centro Acquisti per la Pubblica |
| a presente procedura di registrazione non costituisce iscrizione all' Albo On Lin                                                                                                    | e dei Fornitori dei beni e servizi.                                                                                                    |
|                                                                                                    | снир х                                                                                                    |
| SELEZIONA STATO                                                                                                    |                                                                                                    |
| Scegliere lo stato tra quelli presenti nella lista.                                                                                                    |                                                                                                    |
|                                                                                                    |                                                                                                    |
| EUROPA                                                                                                    |                                                                                                    |
| > O Francia                                                                                                    |                                                                                                    |
| <ul> <li>O Belgio e Lussemburgo</li> </ul>                                                                                                    |                                                                                                    |
| > Olanda                                                                                                    |                                                                                                    |
| > 🔘 Germania                                                                                                    |                                                                                                    |
| > 🔘 italia                                                                                                    |                                                                                                    |
| > 🔘 Gr. Bretagna / Irl.Nord                                                                                                    |                                                                                                    |
| > 🔘 Irlanda Repubblica                                                                                                    |                                                                                                    |
| > 🔿 Danimarca                                                                                                    |                                                                                                    |
| > 🔘 Grecia                                                                                                    |                                                                                                    |
| > O Portogallo                                                                                                    |                                                                                                    |
| Spagna                                                                                                    |                                                                                                    |
| > 🔿 Islanda                                                                                                    |                                                                                                    |
| Norvegia                                                                                                    |                                                                                                    |
| Svezia                                                                                                    |                                                                                                    |
|                                                                                                    |                                                                                                    |
|                                                                                                    | * Fax                                                                                                    |
| (I campi "Telefono e Fax" devono essere                                                                                                    | numerici: non utilizzare separatore tra prefisso e numero)                                                                                     |
|                                                                                                    |                                                                                                    |
|                                                                                                    |                                                                                                    |
|                                                                                                    | CONTINUA                                                                                                    |
| DATI DEL RAPPRESENTANTE LEGALE                                                                                                    |                                                                                                    |
| DISCIPLINA DI UTILIZZO E TRATTAMENTO DEI DATI PERSONALI                                                                                                    |                                                                                                    |
|                                                                                                    |                                                                                                    |
| C 10                                                                                                    |                                                                                                    |

La selezione attraverso il click sull'icona O chiuderà la finestra e valorizzerà il corrispondente campo presente sulla scheda di registrazione:

| *Stato | Italia |  |
|--------|--------|--|
|        |        |  |

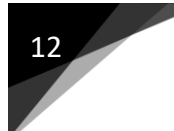

#### LINEE GUIDA PER OPERATORI ECONOMICI

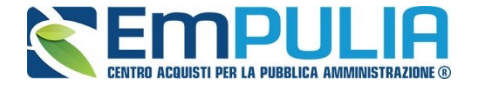

Terminata la compilazione della prima sezione premere il pulsante "*CONTINUA"* per proseguire:

| SCHEDA REGISTRAZIONE OPERATORE E                                                                                                    | CONOMICO                                                                                     |                                                                                                    |                                                                                                    |
|----------------------------------------------------------------------------------------------------|----------------------------------------------------------------------------------------------|----------------------------------------------------------------------------------------------------|----------------------------------------------------------------------------------------------------|
|                                                                                                    | *Ragione Sociale                                                                             | e ovvero Cognome e N                                                                                             | ome per Professionista                                                                                            |
| *⊏                                                                                                    | ma Giuridica Sceali                                                                          | la Natura Giuridica                                                                                              |                                                                                                    |
|                                                                                                    | Stra Oldridica Scegi                                                                         |                                                                                                    | -                                                                                                    |
| *lr                                                                                                    | ndirizzo                                                                                     |                                                                                                    |                                                                                                    |
|                                                                                                    |                                                                                              | Selezio                                                                                                    | nare comune sede legale                                                                                           |
| *Stato                                                                                                    |                                                                                              | *Provincia                                                                                                    |                                                                                                    |
| *Citt                                                                                                    | à                                                                                            | *C.A.P.                                                                                                    |                                                                                                    |
| Ann                                                                                                    | o di Iscrizione alla CCIA                                                                    | AA (formato aaaa)                                                                                                |                                                                                                    |
|                                                                                                    | N° Iscrizio                                                                                  | ne CCIAA (REA)                                                                                                   |                                                                                                    |
|                                                                                                    |                                                                                              | Della CCIAA di                                                                                                   |                                                                                                    |
| * Codice Fiscale Ditta                                                                                                    |                                                                                              | * Partita IVA                                                                                                    |                                                                                                    |
| Il Codice Fiscale va indicato solo nel caso in cui lo Stato s<br>non sarà richiesta e il campo verrà disabilitato. Il campo P<br>IT123456789 per l'Italia, FR123456789 per la Francia, eco | elezionato corrisponda a<br>artita IVA va compilato ins<br>c.). Le società extraeurope<br>IV | 'Italia". Per gli Stati esteri<br>erendo il prefisso dello S<br>e devono necessariame<br>A Europea (con prefisso | i, infatti, tale informazione<br>Stato di appartenenza (es.<br>nte possedere una partita<br>EU) o un DUNS number. |
|                                                                                                    |                                                                                              | *Telefono                                                                                                    |                                                                                                    |
|                                                                                                    |                                                                                              | * Fax                                                                                                    |                                                                                                    |
| (I campi "Telefono e Fa                                                                                                    | ax" devono essere numerio                                                                    | ci: non utilizzare separato                                                                                      | ore tra prefisso e numero)                                                                                        |
|                                                                                                    | * Email Oper                                                                                 | atore Economico                                                                                                  |                                                                                                    |
|                                                                                                    |                                                                                              |                                                                                                    | CONTINUA                                                                                                    |
| DATI DEL RAPPRESENTANTE LEGALE                                                                                                    |                                                                                              |                                                                                                    |                                                                                                    |
| DISCIPLINA DI UTILIZZO E TRATTAMENTO                                                                                                    | DEI DATI PERSONA                                                                             | ALI                                                                                                    |                                                                                                    |

La seconda sezione è relativa ai "DATI DEL RAPPRESENTANTE LEGALE".

Inserire il "*NOME*", il "*COGNOME*", un numero di telefono fisso ed un recapito telefonico mobile, l'indirizzo *E-Mail* preferibilmente PEC a cui verranno inviate tutte le comunicazioni relative alle procedure EmPULIA ed infine la "QUALIFICA" del legale rappresentante.

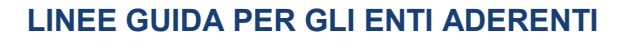

13

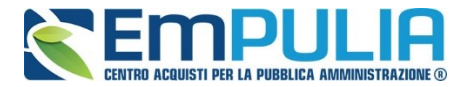

Al termine della compilazione della seconda sezione premere il pulsante "*CONTINUA"* per procedere:

| SCHEDA REGISTRAZIONE OPERATORE ECONOMICO                |                                                                     |
|---------------------------------------------------------|---------------------------------------------------------------------|
| > DATI DEL RAPPRESENTANTE LEGALE                        |                                                                     |
|                                                         |                                                                     |
| *Nome                                                   | Mario                                                               |
| *0                                                      | Dessi                                                               |
| ^Cognome                                                | Rossi                                                               |
| *Telefono                                               | 0805403108                                                          |
|                                                         |                                                                     |
| Cellulare                                               | 3493493468                                                          |
| *E-mail (Indirizzo - preferibilmente PEC - a cui verrar | nno inviate tutte le comunicazioni relative alle procedure EmPULIA) |
|                                                         | g.martellotta@innova.puglia.it                                      |
|                                                         |                                                                     |
| *Qualifica                                              | amministratore delegato                                             |
|                                                         |                                                                     |
|                                                         |                                                                     |
| DISCIPLINA DI UTILIZZO E TRATTAMENTO DEI DATI PERSOI    | NALI                                                                |
|                                                         |                                                                     |
|                                                         |                                                                     |
|                                                         |                                                                     |
|                                                         | Sintranet locale                                                    |

La terza sezione è relativa alla "DISCIPLINA DI UTILIZZO E TRATTAMENTO DEI DATI PERSONALI".

Prendere visione della "*Disciplina per l'utilizzo di EmPULIA*" mediante scorrimento della "*Scroll bar"* (1) e selezionare il bottone **O**"**Accetto**" (2).

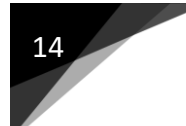

#### LINEE GUIDA PER OPERATORI ECONOMICI

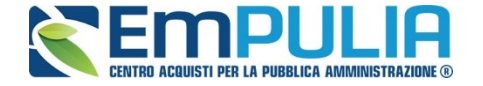

Riportare il codice alfanumerico (**3**) visualizzato nell'immagine in basso a sinistra e premere il pulsante "*INVIA*" (**4**) per inviare la richiesta di registrazione:

| a registrazione consente di poter operare su<br>Per Registrarsi occorre                                                                                                    | I portale Centro Acquisti per la Pubblica Amministrazione EmPULIA .                                                                                                    |
|----------------------------------------------------------------------------------------------------|----------------------------------------------------------------------------------------------------|
| Compilare correttamente il modulo e<br>delle prime due sezioni, premendo il<br>Prendere visione ed accettare la "Dis<br>Cliccare su "Invia"                                                                                                    | lettronico sottoriportato in tutte e tre le sezioni. I campi riportati con il simbolo * sono obbligatori. Alla fine<br>tasto "Continua" il sistema evidenzierà in rosso i campi eventualmente non compilati correttamente;<br>sciplina per l'utilizzo di EmPULIA" ;                                                                                                    |
| uccessivamente verrà inviata - all'indirizzo di<br>iformazioni inserite unitamente alla terna di va<br>mministrazione EmPULIA                                                                                                    | i posta elettronica del rappresentante legale come indicato nel modulo di registrazione - un'e-mail di conferma delle<br>alori (Codice di Accesso, Nome Utente, Password) per accedere all'Area Privata del Centro Acquisti per la Pubblica                                                                                                    |
| a presente procedura di registrazione                                                                                                    | non costituisce iscrizione all' Albo On Line dei Fornitori dei beni e servizi.                                                                                                    |
| SCHEDA REGISTRAZIONE OPER                                                                                                    | ATORE ECONOMICO                                                                                                    |
| DATI DEL RAPPRESENTANTE LE                                                                                                    | EGALE                                                                                                    |
| DISCIPLINA DI UTILIZZO E TRAT                                                                                                    | TAMENTO DEI DATI PERSONALI                                                                                                    |
| sottoscritto dichiara che i dati inseriti s                                                                                                    | sono corrispondenti a verità e si impegna a comunicare tempestivamente eventuali variazioni.                                                                                                    |
| sottoscritto dichiara che i dati inseriti s<br>DISCIPLINA PER L'UTILIZZO D                                                                                                    | sono corrispondenti a verità e si impegna a comunicare tempestivamente eventuali variazioni.                                                                                                    |
| Sottoscritto dichiara che i dati inseriti s<br>DISCIPLINA PER L'UTILIZZO D<br>DETERMINA DEL DIRIGENTE DEL S<br>(in sostituzione di Atto Dirigenziale N.172 di<br>Attiva)                                                                                                    | Servizio AFFARI GENERALI N DEL GG/MM/AAAA         del 19/09/2007 del Dirigente del Settore Affari Generali dell'Assessorato alla Trasparenza e Cittadinanza                                                                                                    |
| Sottoscritto dichiara che i dati inseriti s<br>DISCIPLINA PER L'UTILIZZO D<br>DETERMINA DEL DIRIGENTE DEL S<br>(in sostituzione di Atto Dirigenziale N.172 d<br>Attiva)<br>ARTICOLO 1 - DEFINIZIONI                                                                                                    | Servizio AFFARI GENERALI N DEL GG/MM/AAAA         del 19/09/2007 del Dirigente del Settore Affari Generali dell'Assessorato alla Trasparenza e Cittadinanza                                                                                                    |
| Sottoscritto dichiara che i dati inseriti s<br>DISCIPLINA PER L'UTILIZZO D<br>DETERMINA DEL DIRIGENTE DEL S<br>(in sostituzione di Atto Dirigenziale N.172 d<br>Attiva)<br>ARTICOLO 1 - DEFINIZIONI<br>Ai sensi della presente Disciplina, si intende p<br>EMDIU IA: Denominazione attribuite alla Car                                              | 1 I EMPULIA SERVIZIO AFFARI GENERALI N DEL GG/MM/AAAA del 19/09/2007 del Dirigente del Settore Affari Generali dell'Assessorato alla Trasparenza e Cittadinanza per: tarale di accuisto territoriale che promuove e sulluone il processo di razionalizzazione dapli accuisti di beni                                                                                                    |
| Sottoscritto dichiara che i dati inseriti s<br>DISCIPLINA PER L'UTILIZZO D<br>DETERMINA DEL DIRIGENTE DEL S<br>(in sostituzione di Atto Dirigenziale N.172 (<br>Attiva)<br>ARTICOLO 1 - DEFINIZIONI<br>Ai sensi della presente Disciplina, si intende (<br>EMDILI IA: Denominazione attributta alla Cac<br>a non accettazione di tale condizione im | TI EMPULIA SERVIZIO AFFARI GENERALI N DEL GG/MM/AAAA del 19/09/2007 del Dirigente del Settore Affari Generali dell'Assessorato alla Trasparenza e Cittadinanze per: trale di acquisto territoriale che promuove e sulluona il processo di razionalizzazione dagli acquisti di beni pedisce la registrazione al Centro Acquisti per la Pubblica Amunistrazione EmPULIA.                                                                                                    |
| sottoscritto dichiara che i dati inseriti s<br>DISCIPLINA PER L'UTILIZZO D<br>DETERMINA DEL DIRIGENTE DEL S<br>(in sostituzione di Atto Dirigenziale N.172 d<br>Attiva)<br>ARTICOLO 1 - DEFINIZIONI<br>Ai sensi della presente Disciplina, si intende j<br>EMDILI LA: Denominazione attribuita alla Car<br>a non accettazione di tale condizione in | sono corrispondenti a verità e si impegna a comunicare tempestivamente eventuali variazioni.                                                                                                    |
| sottoscritto dichiara che i dati inseriti s<br>DISCIPLINA PER L'UTILIZZO D<br>DETERMINA DEL DIRIGENTE DEL S<br>(in sostituzione di Atto Dirigenziale N.172 d<br>Attiva)<br>ARTICOLO 1 - DEFINIZIONI<br>Ai sensi della presente Disciplina, si intende (<br>EMDILLA' Denominazione attribuita alla Cec<br>a non accettazione di tale condizione in   | sono corrispondenti a verità e si impegna a comunicare tempestivamente eventuali variazioni.  I EMPULIA SERVIZIO AFFARI GENERALI N DEL GG/MM/AAAA del 19/09/2007 del Dirigente del Settore Affari Generali dell'Assessorato alla Trasparenza e Cittadinanza per: trale di acquisto territoriale che promuoue e sulluone il processeo di razionalizzazione degli acquisti di beni peri trale di acquisto territoriale che promuoue e sulluone il processeo di razionalizzazione degli acquisti di beni Cambia Immagine Riporta il codice alfanumerico a sinistra qui 162743 |

Qualora fossero presenti errori nei dati inseriti il sistema evidenzierà i campi non compilati correttamente per la relativa correzione; immettere il nuovo codice alfanumerico e inviare nuovamente la richiesta.

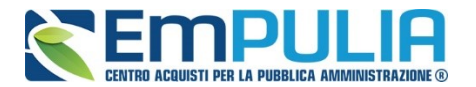

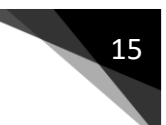

Al termine di questa fase, a conferma del buon esito dell'operazione di registrazione, il sistema visualizzerà una maschera riepilogativa con tutti i dati inseriti:

#### REGISTRAZIONE CENTRO ACQUISTI PER LA PUBBLICA AMMINISTRAZIONE EMPULIA

La registrazione è avvenuta correttamente secondo i dati forniti. Al più presto saranno comunicati via e-mail i codici di accesso (Codice di Accesso - Nome Utente -Password) all'indirizzo del rappresentante legale. Si evidenzia che fe-mail inoltrata dal Portale prevede come mittente "Per conto di: garetelematiche@empulia.it" ed il messaggio originale, contenente i codici di accesso, è incluso in allegato. Di seguito è riportata la scheda contenente i dati della registrazione. Per ogni eventuale informazione e/o chiarimento, inviare una mail a: HELPDESK@EMPULIA.IT

Stampa 📥

| Ragione Sociale                                 | Evolution service                  |
|-------------------------------------------------|------------------------------------|
| Forma Giuridica                                 | SpA                                |
| Indirizzo                                       | via Caduti di tutte le guerre 11/C |
| Città                                           | Bari                               |
| Provincia                                       | Bari                               |
| C.A.P.                                          | 70124                              |
| Stato                                           | Italia                             |
| Anno di Iscrizione alla CCIAA<br>(formato aaaa) | 2001                               |
| Nº Iscrizione CCIAA (REA)                       | 15                                 |
| Della CCIAA di                                  | 12/05/2011                         |
| Codice Fiscale Ditta                            | VLTGRF45D45H096U                   |
| Partita IVA                                     | 12345665498                        |
| Telefono                                        | 0805403108                         |
| Fax                                             | 0805403679                         |
| Email                                           | g.martellotta@innova.puglia.it     |

#### DATI DEL RAPPRESENTANTE LEGALE

| Nome      | Mario                          |
|-----------|--------------------------------|
| Cognome   | Rossi                          |
| Telefono  | 0805403108                     |
| Cellulare | 3493493468                     |
| e-mail    | g.martellotta@innova.puglia.it |
| Qualifica | amministratore delegato        |

Contemporaneamente, in caso positivo, saranno comunicati via e-mail i codici di accesso (**Codice di Accesso - Nome Utente - Password**) all'indirizzo del rappresentante legale immesso in fase di registrazione.

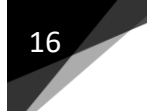

#### LINEE GUIDA PER OPERATORI ECONOMICI

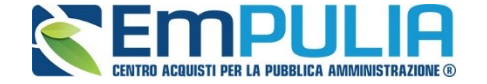

Si evidenzia che l'e-mail inoltrata dal sistema riporta come oggetto la dicitura "**REGISTRAZIONE AL CENTRO ACQUISTI PER LA PUBBLICA AMMINISTRAZIONE EMPULIA**" e prevede come mittente "Per conto di: <u>garetelematiche@empulia.it</u>"; il messaggio originale, contenente i codici di accesso, è incluso in allegato:

Per ogni eventuale informazione e/o chiarimento, inviare una mail a <u>HELPDESK@EMPULIA.IT</u> oppure contattare telefonicamente l'help desk, ai numeri telefonici riportati sulla pagina di accesso al portale EmPULIA.

| POSTA CERTIFICATA: Registrazione al Centro Acquisti per la Pubblica Amministrazione EmPULIA Toma a messaggi   🐥 😭                                                                                                    |
|----------------------------------------------------------------------------------------------------|
| □ Per conto di: test.empulia@pec.rupar.puglia.it Aggiungi ai contatti @ 16:06 ♡<br>A daddafree@interfree.it Rispondi ▼                                                                                                    |
| Da: Per conto di: test.empulia@pec.rupar.puglia.it (posta-certificata@pec.rupar.puglia.it)<br>Inviato: mercoledi 29 febbraio 2012 16:06:55                                                                                                    |
| Beddahleeganteneene     B 2 allegati   Scarica tutto come file zip (8,1 KB)     daticert.xml (0,8 KB), postacert.eml (7,3 KB)                                                                                                    |
| ۵                                                                                                    |
| Gli allegati, le immagini e i collegamenti di questo messaggio sono stati bioccati per la tua sicurezza.<br>Mostra contenuto   Mostra sempre contenuto da posta-certificata@pec.rupar.puglia.it                                                                               |
| Messaggio di posta certificata<br>Il giorno 29/02/2012 alle ore 16:06:41 (+0100) il messaggio<br>"Registrazione al Centro Acquisti per la Fubblica Amministrazione EmFULIA" è stato inviato da "test.empulia@pec.rupar.puglia.it"<br>indirizzato a:<br>daddafree@interfree.it |
| Il messaggio originale è incluso in allegato<br>Identificativo messaggio: 201202291606410100.0420.pecm@pec.rupar.puglia.it                                                                                                    |
| Allegato al messaggio inoltrato<br>From: test.empulia@pec.rupar.puglia.it<br>To: daddafree@interfree.it<br>Subject: Registrazione al Centro Acquisti per la Pubblica Amministrazione EmPULIA<br>Date: Wed, 29 Feb 2012 16:06:40 +0100                                         |
| Benvenuto nel Centro Acquisti per la Pubblica Amministrazione EmPULIA<br>La sua Registrazione è avvenuta correttamente                                                                                                    |
| Per accedere al Centro Acquisti per la Pubblica Amministrazione EmPULIA ,Vai all'Area Privata del Centro Acquisti per la Pubblica Amministrazione<br>EmPULIA http://testeprocurement.empulia.it/portale e digita                                                              |
| Codice di Accesso: RP008DF                                                                                                    |
| alla richiesta di Nome Utente e Password digitare                                                                                                    |
| Nome Utente: NEWCART                                                                                                    |
| Password: NEWCART                                                                                                    |
|                                                                                                    |